# Инструкция по Приостановлению заключения договора на основании жалобы поставщика

# V14.04.17

Оглавление

1.1.2. Заполнить принятое решение отправки уведомления камеральным контролем или государственным аудитом либо в отказе в удовлетворении жалоб ......8

## 1. Приостановление заключение договора либо приостановление создания закупки первичной, повторной закупок или ИОИ по несостоявшимся закупкам

Внимание! Приостановить заключение договора либо приостановить создание закупки по несостоявшимся закупкам способами из одного источника, открытый конкурс, аукцион, государственный социальный заказ можно в течение пяти рабочих дней (при этом день публикации итогов не входит в расчет 5 р.д.) со дня размещения протокола об итогах государственных закупок способом открытый конкурс (аукцион, закупка по государственному социальному заказу) согласно статье 47 Закона о ГЗ. При этом статус объявления должно быть «Завершено», статус лотов/пунктов плана «Закупка состоялась».

#### 1.1.1. Приостановление заключения договора

Для приостановления заключения договора по состоявшимся закупкам либо приостановление на создание первичной, повторной закупок либо создание закупки из одного источника по несостоявшимся закупкам необходимо открыть объявление, которое необходимо приостановить.

Для этого пользователю с ролью «Сотрудник проверяющих органов» необходимо пройти в раздел «Поиск объявлений (общий)» в меню «Рабочий кабинет»

| АИИС ЭГЗ Справка - Реестры - Закупки - Отчетность -   | Рус | Қаз | 💄 Аубакирова Жанна Тотановна 👻 🧕 |
|-------------------------------------------------------|-----|-----|----------------------------------|
| Рабочий кабинет - Личные данные - Профиль участника - |     |     |                                  |
| Поиск объявлений (общий)                              |     |     |                                  |
| Ф Показать поиск                                      |     |     |                                  |

Далее необходимо нажать на кнопку «Показать поиск».

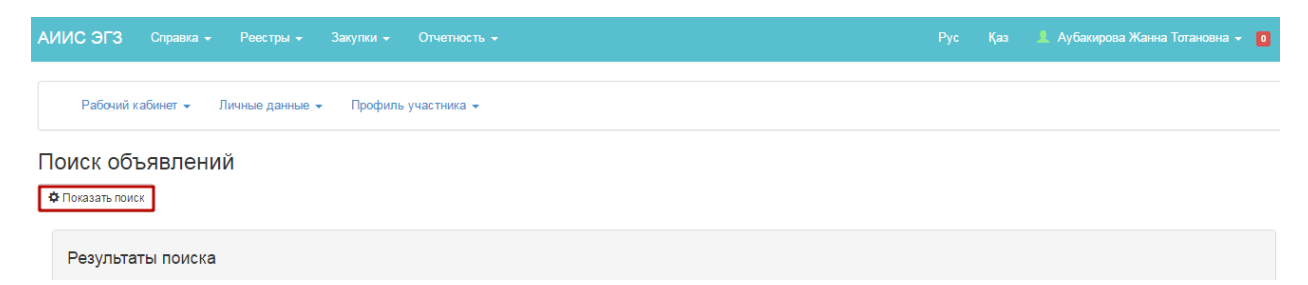

В открывшейся форме ввести параметры фильтра и нажать на кнопку «Найти».

| АИИС ЭГЗ Справка - Реестры - Зак  |                           |                         | Қаз 💄 Аубакирова Жанна Тотановна 👻 🧧 |
|-----------------------------------|---------------------------|-------------------------|--------------------------------------|
| Рабочий кабинет 👻 Личные данные 👻 | Профиль участника 👻       |                         |                                      |
| Поиск объявлений                  |                           |                         |                                      |
| Ф Показать поиск                  |                           |                         |                                      |
| БИН, наименование заказчика       | 47883-1                   | Наименование объявления | Выберите место поставки 🔻            |
| Сумма от                          | Сумма до                  | Открытый конкурс 🔹      | Завершено 🔻                          |
| Дата начала пр. заявок 🗰          | Дата окончания пр. заявок |                         |                                      |
| Q Найти Сбросить параметры поиска |                           |                         |                                      |

После отображения результата поиска кликнуть по гиперссылке наименования объявления.

| АИИС ЭГ                       | 3 Справка – Реестры – Закупки – Отчетность –     |                          |                     |                            |                              |                                 | Аубаки          | рова Жанна Тота     | новна 👻 🚺 |
|-------------------------------|--------------------------------------------------|--------------------------|---------------------|----------------------------|------------------------------|---------------------------------|-----------------|---------------------|-----------|
| Рабоч                         | ий кабинет 👻 Личные данные 👻 Профиль участника 👻 |                          |                     |                            |                              |                                 |                 |                     |           |
| Поиск (<br>ФПоказать<br>Резул | объявлений<br>поиск<br>ьтаты поиска              |                          |                     |                            |                              |                                 |                 |                     |           |
| N₂                            | Организатор                                      | Название<br>объявления   | Способ<br>закупки   | Вид<br>предмета<br>закупки | Дата начала<br>приема заявок | Дата окончания<br>приема заявок | Кол-во<br>лотов | Сумма<br>объявления | Статус    |
| 334139-<br>2                  |                                                  | Обсуждение<br>Обсуждение | Открытый<br>конкурс | Услуга                     | 2016-03-25<br>16:53:06       | 2016-03-25 17:02:06             | 1               | 57295536            | Завершено |

В открывшейся форме нажать на кнопку «Приостановить заключение договора» в разделе «Доступные действия»

| АИИС ЭГЗ Справка - Г                                                                | Реестры 🗸 Закупки 🗸 Отчетность 🗸               |                                            | Рус Қаз 💄 Аубакирова Жанна Тотановна 🗸 🧿 |
|-------------------------------------------------------------------------------------|------------------------------------------------|--------------------------------------------|------------------------------------------|
| Рабочий кабинет 👻 Личн                                                              | ные данные 👻 Профиль участника 👻               |                                            |                                          |
| Доступные действия 🗸                                                                |                                                | Просмотр объявления № 334139               | 9-2                                      |
| Приостановить заключение                                                            | -2                                             | Срок начала приема<br>заявок               | 2016-03-24 12:34:32                      |
| наяменование оо вя вления                                                           | Обсуждение                                     | Срок окончания приема<br>заявок            | 2016-03-25 16:24:18                      |
| Статус объявления                                                                   | Завершено                                      | Срок начала приема<br>дополнения заявок    | 2016-03-25 16:53:06                      |
| Дата публикации<br>объявления                                                       | 2016-03-24 12:34:32                            | Срок окончания приема<br>дополнения заявок | 2016-03-25 17:02:06                      |
| По объявлению №334139-1 было создано новое объявлен<br>Файл решения: prot_pod_18966 | ило принято решение:<br>ие №334139-2<br>67.pdf |                                            |                                          |

В открывшейся форме выбрать лот (-ы) для приостановления и нажать на кнопку «Добавить отмеченные лоты».

| ΑИ | ис э | РГЗ Справка -      |               |               |                       |                     |                |             |      |         |   | ьясова Рабига Аргиновна | - 124 |
|----|------|--------------------|---------------|---------------|-----------------------|---------------------|----------------|-------------|------|---------|---|-------------------------|-------|
|    |      |                    |               |               | Выбор лото            | в для приостановлен | ия заключения, | договора    |      |         |   |                         |       |
|    | Дос  | тупные для приоста | новления лоты | Добавлены     | е для приостановления | лоты 🕕              |                |             |      |         |   |                         |       |
|    |      | № лота             | Наименовани   | ие лота       |                       | Единица измерения   | Количество     | Цена за ед. | Общ  | ая сумм | a | Статус                  |       |
|    |      | 2254349-OK3        | Лицензия на п | программный п | родукт                | Штука               | 5              | 4926428.57  | 2463 | 2142.85 |   | Закупка с остоялась     |       |
|    |      | 4047090-OK2        | Компьютер     |               |                       | Штука               | 75             | 297767.86   | 2233 | 2589.5  |   | Закупка с остоялась     |       |
|    | Доб  | авить отмеченные   | лоты          |               |                       |                     |                |             |      |         |   |                         |       |
|    | Наз  | ад                 |               |               |                       |                     |                |             |      |         |   |                         |       |

Во вкладке «Добавленные для приостановления лоты» отобразятся лоты, которые были выбраны для приостановления.

Для отмены приостановления лота (-ов) необходимо выбрать лот (-ы) и нажать на кнопку «Удалить отмеченные лоты».

| иис : | ЭГЗ Справка      |                   |               | Администрирование     |                      |                |             |       |         |   | ьясова Рабига Аргиновна 👻 🔢 |
|-------|------------------|-------------------|---------------|-----------------------|----------------------|----------------|-------------|-------|---------|---|-----------------------------|
|       |                  |                   |               | Выбор лото            | в для приостановлени | я заключения д | оговора     |       |         |   |                             |
| До    | ступные для прис | становления лоты  | Добавлены     | е для приостановления | а лоты 2             |                |             |       |         |   |                             |
|       | № лота           | Наименовани       | ие лота       |                       | Единица измерения    | Количество     | Цена за ед. | Общ   | ая сумм | a | Статус                      |
|       | 2254349-OK3      | Лицензия на г     | программный п | родукт                | Штука                | 5              | 4926428.57  | 24632 | 2142.85 |   | Закупка с остоялась         |
|       | 4047090-OK2      | Компьютер         |               |                       | Штука                | 75             | 297767.86   | 22332 | 2589.5  |   | Закупка с остоялась         |
| Уд    | алить отмеченнь  | е лоты            |               |                       |                      |                |             |       |         |   |                             |
| На    | зад Приоста      | новить заключение | е договора по | зыбранным лотам       |                      |                |             |       |         |   |                             |

Для приостановления по выбранному (-ым) лоту (-ам) необходимо нажать на кнопку «Приостановить заключение договора по выбранным лотам».

| чис з | Э <b>ГЗ</b> Спра |                   |                    |                          |                     |                |             |       |          |     | сова Рабига Аргиновна 🚽 | 124 |
|-------|------------------|-------------------|--------------------|--------------------------|---------------------|----------------|-------------|-------|----------|-----|-------------------------|-----|
|       |                  |                   |                    | Выбор лотов д            | іля приостановления | я заключения д | оговора     |       |          |     |                         |     |
| До    | ступные для п    | риостановления ло | лы Добавлены       | е для приостановления ло | ты 2                |                |             |       |          |     |                         |     |
|       | № лота           | Наименс           | вание лота         | Еди                      | ница измерения      | Количество     | Цена за ед. | Обща  | ая сумма | a ( | Статус                  |     |
|       | 2254349-OK       | 3 Лицензия        | і на программный п | родукт Шту               | ка                  | 5              | 4926428.57  | 24632 | 2142.85  | 3   | Закупка с остоялась     |     |
|       | 4047090-OK       | 2 Компьют         | ер                 | Шту                      | ка                  | 75             | 297767.86   | 22332 | 2589.5   | 3   | Закупка с остоялась     |     |
| Уда   | алить отмече     | ные лоты          |                    |                          |                     |                |             |       |          |     |                         |     |
| На    | зад Прио         | становить заключ  | ение договора по   | выбранным лотам          |                     |                |             |       |          |     |                         |     |

В открывшейся форме необходимо прикрепить обращения (жалобы) поставщиков. Нажмите на кнопку «Выбрать».

|                                                       | Прикрепление обращений(жалоб)                |
|-------------------------------------------------------|----------------------------------------------|
| Выбранные лоты для<br>приостановления                 | Прикрепление файлов для всех выбранных лотов |
| Лот №2254349-ОКЗ - Лицензия на<br>программный продукт | Выберите файл не выбран                      |
| Лот №4047090-ОК2 - Компьютер                          | Добавить файл                                |
|                                                       |                                              |
| Назад Сохранить обращения (жалобы) и                  | приостановить закулку                        |

Выберите файл, который необходимо прикрепить и нажмите на кнопку «Открыть»

| ; Эј З Справн       | 🔾 🗢 📕 🕨 Самал Аз        | енова 🕨 Загрузки 🕨 Уведомление о пр | иостановлений договора ГЗ | В Сырым архитектур | a      | <b>▼ </b> <sup>4</sup> <del>7</del> | Поиск: Уве | домление | o npuo | <sub>P</sub> |
|---------------------|-------------------------|-------------------------------------|---------------------------|--------------------|--------|-------------------------------------|------------|----------|--------|--------------|
|                     | Упорядочить 🔻 Нова      | а папка                             |                           |                    |        |                                     |            |          |        | (?)          |
|                     | 🔆 Избранное             | Имя                                 | Дата изменения            | Тип                | Размер |                                     |            |          |        |              |
|                     | 📕 Загрузки              | 111                                 | 18.03.2016 16:33          | Adobe Acrobat D    | 210 KE |                                     |            |          |        |              |
|                     | 📃 Недавние места        | 222                                 | 18.03.2016 17:40          | Adobe Acrobat D    | 247 КБ |                                     |            |          |        |              |
| Выбран              | 📃 Рабочий стол          | 1333                                | 18.03.2016 15:41          | Adobe Acrobat D    | 439 KE |                                     |            |          |        |              |
| приос               | 詞 Библиотеки            |                                     |                           |                    |        |                                     |            |          |        |              |
|                     | 🛃 Видео                 |                                     |                           |                    |        |                                     |            |          |        |              |
| Лот №2254349-0      | 📑 Документы             |                                     |                           |                    |        |                                     |            |          |        |              |
| программный пр      | 📔 Изображения           |                                     |                           |                    |        |                                     |            |          |        |              |
|                     | 🎝 Музыка                |                                     |                           |                    |        |                                     |            |          |        |              |
| Пот №4047090-0      |                         |                                     |                           |                    |        |                                     |            |          |        |              |
| 101 1124047030-0    | 🖳 Компьютер             |                                     |                           |                    |        |                                     |            |          |        |              |
|                     | Покальный диск (С       |                                     |                           |                    |        |                                     |            |          |        |              |
|                     | Покальный диск (D)      |                                     |                           |                    |        |                                     |            |          |        |              |
|                     | SX ecc (((nieserv) (1:) |                                     |                           |                    |        |                                     |            |          |        |              |
|                     | 👊 Сеть                  |                                     |                           |                    |        |                                     |            |          |        |              |
| азад Сохран         | T                       |                                     |                           |                    |        |                                     |            |          |        |              |
|                     |                         |                                     |                           |                    |        |                                     |            |          |        |              |
|                     |                         |                                     |                           |                    |        |                                     |            |          |        |              |
| 9F3 @ 2016   Минии  |                         |                                     |                           |                    |        |                                     |            |          |        |              |
| 010 0 2010   WINNIN | Имя ф                   | айла: Сі,                           |                           |                    |        | -                                   | Все файлы  |          |        | •            |
|                     |                         |                                     |                           |                    |        | Î I                                 | 07001.071  |          | 0      |              |
|                     |                         |                                     |                           |                    |        | L                                   | Открыть    |          | отмена |              |

В открывшемся модальном окне «Запрос на подпись данных» выберите ключ.

| АИИ | с эгз           |                                  |                       |               | Администрирование 🚽                                   |                            |                    |      | 💄 Ильясова Рабига Аргиновна 👻 |
|-----|-----------------|----------------------------------|-----------------------|---------------|-------------------------------------------------------|----------------------------|--------------------|------|-------------------------------|
|     |                 |                                  |                       |               | При                                                   | крепление обращений(жалоб) |                    |      |                               |
|     | E               | Зыбранные<br>приостан            | е лоты для<br>овления |               |                                                       | Прикрепление файлов для    | я всех выбранных л | отов |                               |
|     | Лот №<br>програ | 2254349-ОКЗ - Ј<br>ммный продукт | 1ицензия на           |               | Выберите файл 111.pdf<br>Подрисать<br>3апрос на подпи | Please                     | wait               |      |                               |
|     | Лот №           | 4047090-OK2 - K                  | Компьютер             |               | GOST, I                                               |                            | .03.26             |      |                               |
|     | Назал           | Сохранить о                      | брашения/жал          | юбы) и приост | ановить закупку                                       |                            |                    |      |                               |
|     | Пазад           |                                  |                       |               | anobrib Jakynky                                       |                            |                    |      | •••••                         |

В модальном окне «Ввода пароля» введите пароль и нажмите на кнопку «Ок».

|                                                       | Прикрепление обращений(жалоб)                                        |  |
|-------------------------------------------------------|----------------------------------------------------------------------|--|
| Выбранные лоты для<br>приостановления                 | Прикрепление файлов для всех выбранных лотов                         |  |
| Лот №2254349-ОКЗ - Лицензия на<br>программный продукт | Выберите<br>Подписа<br>Вве пите пародь на урани лице и поций:<br>аit |  |
| Лот №4047090-ОК2 - Компьютер                          | Добавить ф                                                           |  |
|                                                       | ОК Отмена                                                            |  |

После успешного прикрепления файлов нажмите на кнопку «Сохранить обращения (жалобы) и приостановить закупку».

| Выбранные лоты для приостановления                    |                        | Прикрепление файлов для всех                                                    | выбранных лотов |
|-------------------------------------------------------|------------------------|---------------------------------------------------------------------------------|-----------------|
| Пот №2254349-ОКЗ - Лицензия на<br>программный продукт | 111.pdf<br>214650 байт | Проверка АУ. 🖋 Угроз не обнаружено<br>Проверка ЭЦП: 🖋 Проверки успешно пройдены | Удалить файл    |
| Пот №4047090-ОК2 - Компьютер                          | Добавить файл          |                                                                                 |                 |

После нажатия на кнопку «Сохранить обращения (жалобы) и приостановить закупку», Система автоматически изменяет статус объявления, выбранных лотов/пунктов плана «На обжаловании», отправит уведомление представителям заказчиков, представителю организатора, Секретарю, поставщикам, подавшим заявки на данные закупки (лоты) о приостановлении заключения договора.

| Доступные действия -                       |                                                              | Просмотр объявления № 335299-1                  |                     |
|--------------------------------------------|--------------------------------------------------------------|-------------------------------------------------|---------------------|
| Номер объявления 335299-1                  |                                                              | Срок начала приема заявок                       | 2016-03-29 10:59:48 |
| Наименование объявления Товар_ко           | нкурс                                                        | Срок окончания приема заявок                    | 2016-03-29 14:58:10 |
| Статус объявления На обжа                  | повании                                                      | Срок начала приема дополнения заявок            | 2016-03-29 15:45:07 |
| Дата публикации объявления 2016-03-        | 29 10:59:48                                                  | Срок окончания приема дополнения<br>заявок      | 2016-03-29 15:37:44 |
| Общие сведения Лоты Документация Приостано | аление/продолжение/пересмотр/отмена закупки Протокопы        |                                                 |                     |
| Общие сведения                             |                                                              |                                                 |                     |
| Способ проведения закупки                  | Открытый конкурс                                             |                                                 |                     |
| Тип закупки                                | Повторная закупка                                            |                                                 |                     |
| Вид предмета закупок                       | Товар                                                        |                                                 |                     |
| Организатор                                | Государственное учреждение "Комитет по государственным захуд | кам Министерства финансов Республики Казахстан" |                     |

|    | томер объ                   | ьявления        |                                                                                                    | 335299-1                                     |                                       |                                                                                                    |                                                                                                    | Срок начала приема заявок                                                                                                    | 2016-03-2  | 29 10:5 | 9:48  |             |             |                |       |                   |
|----|-----------------------------|-----------------|----------------------------------------------------------------------------------------------------|----------------------------------------------|---------------------------------------|----------------------------------------------------------------------------------------------------|----------------------------------------------------------------------------------------------------|----------------------------------------------------------------------------------------------------|------------|---------|-------|-------------|-------------|----------------|-------|-------------------|
| 1  | аименов                     | ание объяв      | вления                                                                                                    | Товар_кон                                    | нкурс                                 |                                                                                                    |                                                                                                    | Срок окончания приема заявок                                                                                                    | 2016-03-3  | 29 14:5 | 8:10  |             |             |                |       |                   |
| 1  | Статус объ                  | ьявления        |                                                                                                    | На обжало                                    | овании                                |                                                                                                    |                                                                                                    | Срок начала приема дополнения заявок                                                                                                    | 2016-03-3  | 29 15:4 | 5:07  |             |             |                |       |                   |
| 1  | Цата публи                  | икации объ      | ыявления                                                                                                    | 2016-03-2                                    | 9 10:59:48                            |                                                                                                    |                                                                                                    | Срок окончания приема дополнения<br>заявок                                                                                                    | 2016-03-3  | 29 15:3 | 7:44  |             |             |                |       |                   |
| 06 | щие своде<br>Поты<br>Ne n/n | ныя Ло          | оты Документация<br>Заказчик                                                                                                    | Приостановл                                  | пение/продолжение<br>Наименование     | Лересмотр/отмена закупки Протоколы<br>Краткая характеристика                                                                                                    |                                                                                                    |                                                                                                    | Цена за    | Кол-    | Ед.   | Плановая    | Сумма 1     | Сумма<br>2 год | Сумма | Статус лота       |
|    | 2254349                     | 2254349-<br>OK3 | Республиканское государи<br>учреждение "Комитет связ<br>информатизации и инфори<br>Министерства по инвести<br>развитию Республики Каза | ственное<br>и,<br>иации<br>µиям и<br>ахстан" | Лицензия на<br>программный<br>продукт | Лицензия (право попъзования) на программный пр                                                                                                    | родукт                                                                                                    |                                                                                                    | 4926428.57 | 5       | Штука | 24632142.85 | 24632142.85 | 0              | 0     | На<br>обжаловании |
|    | 4047090                     | 4047090-<br>OK2 | Государственное учрежде<br>"Департамент внутренних<br>Восточно-Казахстанской о<br>Министерства внутренних<br>Республики Казахстан"     | ние<br>дел<br>бласти<br>дел                  | Компьютер                             | Промышленный настольный. Персональный комп<br>производственного процесса на предприятик. Ко-<br>техники работающим в неблагориятные условия<br>влажность, повышаемую или пониженную темпер<br>периферийными устройствами (различные сканер<br>интерфейса). | пьютер предназначен<br>нструкция учитывает<br>tx — повыценную виб<br>ратуры. Имеет устрой<br>ры, панели оператора | ный для работы в рамках произышленного<br>пребования к средствам вычислительной<br>орацию, загразниченую атмосферу, повышенную<br>ства сопряжения со специфическими<br>и прочие устройства человеко-машленного | 297767.86  | 75      | Штука | 22332589.5  | 22332589.5  |                |       | На<br>обкаловании |

Для просмотра прикрепленных обращений (жалоб) либо для дополнительного прикрепления файлов (в случае если дополнительно поступили от других поставщиков), необходимо в объявлении во вкладке «Приостановление/продолжение/пересмотр/отмена закупки» нажать по гиперссылке наименования лота.

|     | 313 Cm                                     | рапка – Реестры – Заи                                                                                        | улки • Админиктрирование • Отчетность •                                                                                                    |                                                 |                          |                 |                              |                                                          | Рус Қаз      | 💄 Ильясова Раби                                | Аргиновна -      |
|-----|--------------------------------------------|----------------------------------------------------------------------------------------------------|----------------------------------------------------------------------------------------------------|-------------------------------------------------|--------------------------|-----------------|------------------------------|----------------------------------------------------------|--------------|------------------------------------------------|------------------|
| P   | абочий кабине                              | ет + Пичные данные +                                                                                         | Профиль участника 👻                                                                                                    |                                                 |                          |                 |                              |                                                          |              |                                                |                  |
|     |                                            |                                                                                                    |                                                                                                    | Просмотр объявл                                 | пения N                  | 9 335299-1      |                              |                                                          |              |                                                |                  |
| юм  | ер объявлен                                | RMI                                                                                                    | 335299-1                                                                                                    | Срок начала прием                               | а заявок                 |                 | 2016-03-2                    | 9 10:59:48                                               |              |                                                |                  |
| аи  | менование о                                | бъявления                                                                                                    | Товар_конкурс                                                                                                    | Срок окончания пр                               | оиема заяв               | вок             | 2016-03-2                    | 9 14:58:10                                               |              |                                                |                  |
| тат | гус объявлен                               | ия                                                                                                    | На обжаловании                                                                                                    | Срок начала прием                               | а дополн                 | ения заявок     | 2016-03-2                    | 9 15 45 07                                               |              |                                                |                  |
| ата | а публикации                               | объявления                                                                                                   | 2016-03-29 10:59:48                                                                                                    | Срок окончания пр<br>заявок                     | жема доп                 | олнения         | 2016-03-2                    | 9 15 37 44                                               |              |                                                |                  |
|     |                                            |                                                                                                    |                                                                                                    |                                                 |                          |                 |                              |                                                          |              |                                                |                  |
| ри  | е сведения<br>юстановлени                  | Поты Документация<br>ие заключения договора по р                                                             | Приостановление/продотжение/перес инстр/отмена закулии Протоколы<br>ещению уполномоченного органа                                                                                                    |                                                 |                          |                 |                              |                                                          |              |                                                |                  |
| ри  | остановления<br>Ne лота                    | Поты Документация<br>не заключения договора по р<br>Наименование лота                                        | Приостановление/продолжение/пересмотр/отмена закупли Протоколы<br>ещению уполномоченного органа<br>Дополнительная характеристика                                                                                   | Lien<br>94                                      | 948 38<br>L              | Количество      | Решение                      | Наименовакие орган                                       | а приостанов | ившего заключение до                           | овора            |
| ри  | остановления<br>Ne лота<br>2254349-<br>OK3 | Поты Документация<br>не заключения договора по р<br>Наименование лота<br>Пиценския на програминая<br>продукт | Приостановление/продолжение/пересиотр/отиена закупки Протикопы<br>ещению уполномоченного органа<br>Дополнительная характеристика<br>Лициновт на право пользования програминым продуктом. Инструмен<br>уклаяностий. | Це<br>ед.<br>гальное средство для выявления 492 | <b>на за</b><br>26428.57 | Количество<br>5 | Решение<br>На<br>обкалования | Наименование орган<br>Товарищество с огран<br>коммерция" | а приостаное | ившего заключение до<br>ственностью "Центр эле | овора<br>тронной |

В открывшейся форме выполнить аналогичные действия описанные выше в части прикрепления файлов.

|                                     | Прикрепление обращений(жалоб)                                                   |                                |
|-------------------------------------|---------------------------------------------------------------------------------|--------------------------------|
|                                     | Лот №2254349-ОКЗ Лиценсия на программный продукт                                |                                |
| <mark>111.pdf</mark><br>214650 байт | Проверка АУ. 📌 Угроз не общиружено<br>Проверка АЦП 🗳 Проверки услешно пройдения | <ul><li>Удалить файл</li></ul> |
| Добавить файл                       |                                                                                 |                                |
| Сохранить обращения(жалобы). Назад  |                                                                                 |                                |

Внимание! Для того, чтобы прикрепить дополнительные жалобы, которые являются общими для всех лотов определенной закупки необходимо перейти в каждый лот и прикрепить по отдельности по каждому лоту. В противном случае прикрепленный файл будет отображаться только в том лоте, где он был прикреплен.

Система позволяет прикреплять дополнительные обращения (жалобы) со дня публикации протокола итогов в течение 15 рабочих дней.

## 1.1.2. Заполнить принятое решение отправки уведомления камеральным контролем или государственным аудитом либо в отказе в удовлетворении жалоб

Внимание! Заполнение принятого решения по лоту (-ам) для отправки решения: государственным аудитом (признать закупку недействительной или отменить решение (оправить на пересмотр итоги)) или камеральным контролем или в отказе в удовлетворении жалоб становится доступным по истечению пяти рабочих дней со дня публикации протокола итогов.

Для заполнения принятого решения «государственный аудит» необходимо выбрать лот и нажать на кнопку «Государственный аудит».

| Общие | сведения       | Лоты Докул           | иентация Обсуж                   | кдение пол     | южений докуме  | нтации При        | иостановление/продолжение/пересмотр/отмена закулки | Протоколы |                  |                       |
|-------|----------------|----------------------|----------------------------------|----------------|----------------|-------------------|----------------------------------------------------|-----------|------------------|-----------------------|
| При   | остановлени    | ие заключения дог    | овора по решению                 | уполномо       | ченного орган  | a                 |                                                    |           |                  |                       |
|       | № лота         | Наименование<br>лота | Дополнительная<br>характеристика | Цена<br>за ед. | Количество     | Решение           | Наименование органа приостановившего заключение    | договора  | №<br>уведомления | Статус<br>уведомления |
|       | ć              |                      |                                  | 500000         | 1              | На<br>обжаловании |                                                    |           |                  |                       |
|       | 2<br>(         | _                    |                                  | 500000         | 1              | На<br>обжаловании |                                                    |           |                  |                       |
|       | <u>,</u>       |                      |                                  | 500000         | 1              | На<br>обжаловании |                                                    |           |                  |                       |
|       |                | _                    |                                  |                |                |                   |                                                    |           |                  |                       |
| Οτ    | казать в удовл | петворений жалоб     | Государственный ауд              | ит 🗸 🦷 Кан     | еральный контр | оль               |                                                    |           |                  |                       |

Для выбора решения «Государственный аудит – признать закупку не действительной» необходимо нажать на кнопку «Признать закупку недействительной».

|   | № лота | Наименование<br>лота | Дополнительная<br>характеристика | Цена<br>за ед. | Количество | Решение           | Наименование органа приостановившего заключение договора |
|---|--------|----------------------|----------------------------------|----------------|------------|-------------------|----------------------------------------------------------|
|   |        |                      | Камералка                        | 500000         | 1          | На<br>обжаловании |                                                          |
|   |        |                      | Камералка                        | 500000         | 1          | На<br>обжаловании |                                                          |
| ) |        |                      | Камералка                        | 500000         | 1          | На<br>обжаловании |                                                          |

После нажатия на кнопку «Признать закупку недействительной», Система сохранит принятое решение и изменит решение с «На обжаловании» на «Признать закупку недействительной».

ВНИМАНИЕ! Если выбрано хотя бы одно решение об отправке решения государственным аудитом, то Система не позволит выбрать отправку уведомления Камеральным контролем.

| №лота | Наименование<br>лота | Дополнительная<br>характеристика | Цена<br>заед. | Количество | Решение                                  | Наименование органа приостановившего заключение договора | №<br>уведомления | Статус<br>уведомлени |
|-------|----------------------|----------------------------------|---------------|------------|------------------------------------------|----------------------------------------------------------|------------------|----------------------|
|       |                      |                                  | 500000        | 1          | Признать закупку<br>не<br>действительной |                                                          |                  |                      |
|       |                      |                                  | 500000        | 1          | На обжаловании                           |                                                          |                  |                      |
|       |                      |                                  | 500000        | 1          | На обжаловании                           |                                                          |                  |                      |

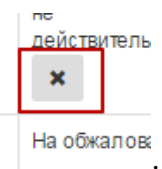

Для изменения принятого решения необходимо нажать на кнопку

Для выбора решения «Государственный аудит – отменить решение (отправить на пересмотр итоги)» необходимо нажать на кнопку «Отменить решение (отправить на пересмотр итоги)».

| <ul> <li>Болоор 1</li> <li>На обжаловании</li> <li>Болоор 1</li> <li>На</li> </ul> | o 5501 |
|------------------------------------------------------------------------------------|--------|
| 500000 1 Ha                                                                        | D      |
| обжаловании                                                                        |        |
| 500000 1 На обжаловании                                                            | D      |

В открывшейся форме необходимо выбрать поставщиков, по которым будут пересмотрены итоги и нажать на кнопку «Отменить решение (отправить на пересмотр итоги)». Система сохранит принятое решение и изменит решение с «На обжаловании» на «Отменить решение (отправить на пересмотр итоги)».

|         | Выбор заявок для отмены реше                   | ения (отправки на пересмотр итогов) по лоту |
|---------|------------------------------------------------|---------------------------------------------|
|         | № заявки                                       | Наименование поставщика                     |
|         |                                                |                                             |
| Отменит | ь решение (отправить на пересмотр итоги) Назад |                                             |

Внимание! Принятое решение не будет отображаться для пользователей, кроме пользователей с ролью «Сотрудник проверяющих органов» пока не будет нажата кнопка «Завершение приостановления заключения договора».

Внимание! Решение о пересмотре итогов для каждого лота заполняется по отдельности.

Для заполнения принятого решения об отказе в удовлетворении жалобы по приостановленному (-ым) лоту (-ам) необходимо выбрать лот (ы) и нажать на кнопку «Отказать в удовлетворении жалоб».

| 3 | N₂лота | Наименование<br>лота | Дополнительная<br>характеристика | Цена<br>за ед. | Количество | Решение                                               | Наименование органа приостановившего заключение договора | №<br>уведомления | Статус<br>уведомления |
|---|--------|----------------------|----------------------------------|----------------|------------|-------------------------------------------------------|----------------------------------------------------------|------------------|-----------------------|
|   |        | 3                    |                                  | 500000         | 1          | На обжаловании                                        |                                                          | 5501             | Утверждено            |
|   |        | 3                    |                                  | 500000         | 1          | Отменить решение<br>(отправить на<br>пересмотр итоги) |                                                          |                  |                       |
|   |        |                      |                                  | 500000         | 1          | На обжаловании                                        |                                                          |                  |                       |

Система сохранит принятое решение и изменит решение с «На обжаловании» на «Отказать в удовлетворении жалобы».

Для заполнения принятого решения об отправке уведомления камеральным контролем необходимо выбрать лот и нажать на кнопку «Камеральный контроль».

ВНИМАНИЕ! Система позволяет сохранить решение об отправке решения камеральным контролем, если имеется созданное уведомление со статусом «Утверждено» пользователем с ролью «Ревизор». Если созданного уведомления со статусом «Утверждено» не имеется, то Система отображает сообщение об ошибке:

| лоты доку            | ментация Обсух                                                                   | ждение по                                                                                                    | тожений докуме                                                                                                    | ентации При                                                                                                    | остановление/продолжение/пересмотр/отмена закупки                                                                                                    | Протоколы                                                                                                    |                                                                                                    |                                                                                                    |
|----------------------|----------------------------------------------------------------------------------|----------------------------------------------------------------------------------------------------|----------------------------------------------------------------------------------------------------|----------------------------------------------------------------------------------------------------|----------------------------------------------------------------------------------------------------|----------------------------------------------------------------------------------------------------|----------------------------------------------------------------------------------------------------|----------------------------------------------------------------------------------------------------|
| ние заключения до    | говора по решению                                                                | уполном                                                                                                    | оченного орган                                                                                                    | a                                                                                                    |                                                                                                    |                                                                                                    |                                                                                                    |                                                                                                    |
| созданных уведомле   | ений со статусом «Ут                                                             | верждено»                                                                                                    | для отправки п                                                                                                    | юлоту (ам) № 44:                                                                                                    | 56831-OK3.                                                                                                    |                                                                                                    |                                                                                                    |                                                                                                    |
| Наименование<br>лота | Дополнительная<br>характеристика                                                 | Цена<br>за ед.                                                                                                    | Количество                                                                                                    | Решение                                                                                                    | Наименование органа приостановившего заключен                                                                                                    | иие договора                                                                                                    | №<br>уведомления                                                                                                    | Статус<br>уведомления                                                                                                    |
| распора              |                                                                                  |                                                                                                    |                                                                                                    |                                                                                                    | юсудирственного вудиты пипистерства финильов г се                                                                                                    | пу олитич такажи с кат                                                                                                    | 5501                                                                                                    | Утверждено                                                                                                    |
|                      |                                                                                  | 500000                                                                                                    | 1                                                                                                    | На<br>обжаловании                                                                                                    |                                                                                                    |                                                                                                    |                                                                                                    |                                                                                                    |
| S minimum            | Камералка                                                                        | 500000                                                                                                    | 1                                                                                                    | Отказ в<br>удовлетворении                                                                                                    | Ристобликанские из учанственные учанские чански.<br>Попал                                                                                                    | тамент кауттенаетт                                                                                                    |                                                                                                    |                                                                                                    |
| претворении жароб    | Госуларственный аул                                                              | urr • Ka                                                                                                    | меральный контр                                                                                                    | юпь                                                                                                    |                                                                                                    |                                                                                                    |                                                                                                    |                                                                                                    |
|                      | ние заключения до<br>созданных уведомле<br>лота<br>распорие<br>вырегориеми жалоб | ние заключения договора по решеник<br>созданных уведомлений со статусом «Ут<br>Наименование Дололнительная<br>лота Характеристика<br>ристорие<br>Солимост Камералка<br>овлетворении жалоб Государственный ау | ние заключения договора по решению уполномо<br>созданных уведомлений со статусом «Утверждено»<br>Наименование Дополнительная Цена<br>лота характеристика за ед.<br>900000<br>с спомоче камерилика 600000<br>овлетворении жалоб Государственный аудит - Ка | ние заключения договора по решению уполномоченного орган<br>созданных уведомлений со статусом «Утверждено» для оптравки г<br>Наименование Долопнительная Цена<br>лота характеристика за ед. Количество<br>ристюрие<br>Сложност Камералиа 00000 1<br>созданстворении жалоб Государственный вудит - Камеральный колтр | ние заключения договора по решению уполномоченного органа<br>созданных уведомлений со статусом «Утверждено» для оправки по лоту (ам) № 44<br>Наименование Дополнительная Цена характеристика за ед. Количество Решение<br>ристорие 500000 1 На обкаловании<br>созданта 500000 1 На обкаловании<br>в обхаловании халоб Государственный вудит Комеральный контроль | ние заключения договора по решению уполномоченного органа<br>созданных уведомлений со статусом «Утверждено» для отправки по лоту (ам) № 4456831-СКЗ.<br>Наименование Дополнительная Цена количество Решение Наименование органа приостановившего заключен<br>пота характеристика за ед. Количество Решение наименование органа приостановившего заключен<br>и отранование органа приостановившего заключен<br>и обращотовании отрана приостановившего заключен<br>и обращотовании отрана удите изпись сротово чущите изпись сротово чущите и чудовлете сротово чущите и чисти изпись сротово чущите и чудовлете сротово чущите и чисти изпись сротово чущите и чудовлете сротово чущите и чисти изпись сротово чущите и чисти и чудов статово чущите и чисти и чисти и чисти и чисти на чисти и чисти и чисти и чисти и чисти и чис | ние заключения договора по решению уполномоченного органа<br>созданных уведомлений со статусом «Утверждено» для отправки по лоту (ам) № 4456831-СКЗ.<br>Наименование Дополнительная Цена Количество Решение Наименование органа приостановившего заключение договора<br>и создание полнательная Цена Количество Решение Наименование органа приостановившего заключение договора<br>и создание полнательная За е.д. Количество Решение Наименование органа приостановившего заключение договора<br>и создание полнательная За е.д. Количество Решение Наименование органа приостановившего заключение договора<br>и создание полнательная за е.д. Зооворо 1 На во обжаловании создание плиние серство чидите плинаето селу оплини начале вли<br>в создание полнательная сиди в полнательная и приостановившего заключение договора<br>и создание полнательная сиди в полнательная и приостановившего селу оплина начале вли<br>в создание полнательная и создание плинаето при создание плинаето сели оплина начале вли<br>и создание полнательная и создание плинаето при создание плинаето сели оплинательная и при кливание полнательная и при кливание полнательная и полнательная и при кливание полнательная и при кливание полнательная и полнательная и полнательная и полнательная и при кливание полнательная и при кливание полнательная и полнательная и полнательна | ние заключения договора по решению уполномоченного органа<br>созданных уведомлений со статусом «Утверждено» для отправяи по лоту (ам) № 4456831-ОК3.<br>Наименование Дополнительная Цена кончество Решение Наименование органа приостановившего заключение договора р<br>лота характеристика за ед. Кончество Решение наименование органа приостановившего заключение договора р<br>росторие со заключения со статусом «Утверждено» для отправяи по лоту (ам) № 4456831-ОК3.<br>Наименование Дополнительная Цена кончество Решение наименование органа приостановившего заключение договора р<br>росторие со заключения по сограна приостановившего заключение договора р<br>восудеретовляюто чудете полняте средеретова читалиська и по по сограния наименование образование и согранивание и сограние полнительнае и согранивание и согранивание и согр |

Если имеется созданное уведомление со статусом «Утверждено» на лот, Система позволит сохранить принятое решение.

| Три | остановлен | ние заключения до    | говора по решению                | уполномо       | оченного орган | la                        |                                                |            |                  |                      |
|-----|------------|----------------------|----------------------------------|----------------|----------------|---------------------------|------------------------------------------------|------------|------------------|----------------------|
|     | №лота      | Наименование<br>лота | Дополнительная<br>характеристика | Цена<br>за ед. | Количество     | Решение                   | Наименование органа приостановившего заключени | е договора | №<br>уведомления | Статус<br>уведомлени |
|     |            |                      |                                  | 500000         | 1              | Камеральный<br>контроль 🗙 | F                                              |            | 5501             | Утверждено           |
|     |            |                      |                                  | 500000         | 1              | На<br>обжаловании         | F<br>P                                         |            |                  |                      |
|     |            |                      |                                  | 500000         | 1              | Отказ в<br>удовлетворении | F<br>F                                         |            |                  |                      |

ВНИМАНИЕ! Система не позволяет выбрать по одному лоту отправить решение об устранении нарушения - Государственным аудитом, а по другому лоту – Камеральным контроле.

## 1.1.3. Завершение приостановления заключения договора либо завершение приостановления создания закупки первичной, повторной закупок или ИОИ по несостоявшимся закупкам

Для завершения приостановления заключения договора необходимо нажать на кнопку «Завершение приостановления заключения договора»

|   | № лота | Наименование<br>лота | Дополнительная<br>характеристика | Цена<br>заед. | Количество | Решение                   | Наименование органа приостановившего заключение договора | №<br>уведомления | Статус<br>уведомлен |
|---|--------|----------------------|----------------------------------|---------------|------------|---------------------------|----------------------------------------------------------|------------------|---------------------|
|   |        |                      |                                  | 500000        | 1          | Камеральный<br>контроль 🗙 |                                                          | 5501             | Утверждено          |
| 0 |        |                      |                                  | 500000        | 1          | Отказ в<br>удовлетворении |                                                          | 5561             | Утвержден           |
| ) |        |                      |                                  | 500000        | 1          | Отказ в<br>удовлетворении |                                                          |                  |                     |

В зависимости от принятых решений, Система отобразит следующие формы:

1. Принято решение:

- по всем лотам, которые находятся на обжаловании «отказать в удовлетворении жалоб»;

- либо принято решение частично по лотам «отказать в удовлетворении жалоб», а частично по лотам «государственный аудит (признать закупку недействительной либо отменить решение (отправить на пересмотр итоги))», то Система отображает нижеприведенную форму.

- либо по всем лотам принято решение «государственный аудит (признать закупку недействительной либо отменить решение (отправить на пересмотр итоги))

|                                                | ЗАВЕРШЕНИЕ ПРИОСТАНОВЛЕНИЯ ЗАКЛЮЧЕНИЯ ДОГОВОРА |
|------------------------------------------------|------------------------------------------------|
| Номер документа                                |                                                |
| Дата документа                                 |                                                |
| Наименование документа (на<br>казахском языке) |                                                |
| Наименование документа (на<br>русском языке)   |                                                |
| Наименование органа                            |                                                |
| Фаил                                           | Выберите файл Файл не выбран                   |
|                                                |                                                |
| Завершить Назад                                |                                                |

В открывшейся форме заполните следующие обязательные данные и нажмите кнопку «Завершить»:

- Номер документа;
- Дата документа;
- Наименование документа (на казахском языке);
- Наименование документа (на русском языке);
- Файл прикрепляется файл.

После нажатия на кнопку «Завершить», Система проверяет принятое решение по каждому лоту:

1. Если принято решение: Государственный аудит – Признать закупку не действительной. Система:

- 1.1. Изменяет статус пункта (ов) плана/лота (ов), статус лотов в заявке поставщика на статус «Отменен».
- 1.2. Если закупка отменена по всем лотам в объявлении, Система изменяет статус объявления на статус «Отменено».
- 1.3. Отправляет сообщение представителю заказчика, представителю организатора, Секретарю, поставщикам, которые участвовали в закупке (по данному лоту) в личный кабинет об отмене закупки.
- 1.4. Автоматически формирует протокол итогов, где по лотам, по которым было принято решение об отмене закупки выводит решение об отмене итогов.

2. Если принято решение: Государственный аудит – отменить решение (отправить на пересмотр итоги), при этом вне зависимости, что по другим лотам есть принятое

решение о признании закупки не действительно либо об отказе в удовлетворении жалоб, Система:

- 2.1. Изменяет статус пункта (ов) плана/лота (ов), по которым принято решение о пересмотре итогов на «Пересмотр итогов», а также изменяет статус объявления на «Пересмотр итогов».
- 2.2. Отправляет сообщение представителю заказчика, представителю организатора, Секретарю, поставщикам, которые участвовали в закупке (по данному лоту) в личный кабинет о пересмотре итогов.
- 2.3. Делает доступным для членов комиссии по лотам и заявкам, по которым принято решение о пересмотре итогов провести заново рассмотрение заявок. Описание пересмотра итогов смотрите в Инструкции для Организатора.

3. Если принято решение: Отказать в удовлетворении жалобы.

3.1. Изменяет статус приостановленного (-ых) пункта (ов) плана/лота (ов), по которым принято решение об отказе в удовлетворении жалоб на «Закупка состоялась/Закупка не состоялась».

3.2. Если не было принятого решения о пересмотре по другим лотам, то статус объявления изменяет на «Завершено».

3.2. Отправляет сообщение представителю заказчика, представителю организатора, Секретарю, поставщикам, которые участвовали в закупке (по данному лоту) в личный кабинет о возобновлении закупки.

2. Принято решение:

- частично по лотам «отказать в удовлетворении жалоб», а частично по лотам «камеральный контроль», то Система отображает нижеприведенную форму.

| ЗАВЕРШЕНИЕ ПРИОСТАНОВЛЕНИЯ ЗАКЛЮЧЕНИЯ ДОГОВОРА                          |                                                                                                    |  |  |  |  |  |  |  |  |
|-------------------------------------------------------------------------|----------------------------------------------------------------------------------------------------|--|--|--|--|--|--|--|--|
| Вы действительно хотите отправить у признаки «Проверено» но, не создань | Вы действительно хотите отправить утвержденное (ые) уведомление (я)? После отправки утвержденных уведомлений, Система не позволит отправить уведомления по другим лотам, по которым были установлены признаки «Проверено» но, не созданы уведомления либо имеются уведомления, но не утвержденные |  |  |  |  |  |  |  |  |
| Заполняется для лотов, по которым принято                               | Заполняется для лотов, по которым принято решение отказать в удовлетворении жалоб                                                                                                    |  |  |  |  |  |  |  |  |
| Номер документа                                                         |                                                                                                    |  |  |  |  |  |  |  |  |
| Дата документа                                                          |                                                                                                    |  |  |  |  |  |  |  |  |
| Наименование документа (на казахском языке)                             |                                                                                                    |  |  |  |  |  |  |  |  |
| Наименование документа (на<br>русском языке)                            |                                                                                                    |  |  |  |  |  |  |  |  |
| Наименование органа                                                     | termination and the second fragment to prove the provided states of the formation of the second states and the                                                                                                    |  |  |  |  |  |  |  |  |
| Фаил                                                                    | <u>Выберите файл</u> Файл не выбран                                                                                                    |  |  |  |  |  |  |  |  |
|                                                                         |                                                                                                    |  |  |  |  |  |  |  |  |
| Завершить Назад                                                         |                                                                                                    |  |  |  |  |  |  |  |  |

В открывшейся форме заполните следующие обязательные данные и нажмите кнопку «Завершить» (данные поля заполняются, так как имеется также решение об отказе в удовлетворении жалоб):

- Номер документа;
- Дата документа;
- Наименование документа (на казахском языке);
- Наименование документа (на русском языке);
- Файл прикрепляется файл.

После нажатия на кнопку «Завершить», Система:

1. Изменяет статус приостановленного (-ых) пункта (ов) плана/лота (ов), по которым принято решение об отказе в удовлетворении жалоб на «Закупка состоялась/Закупка не состоялась».

2. Статус объявления изменяет на статус «Принятие решения об исполнении уведомления».

3. Изменяет статус лотов/пунктов плана, по которым отправлены уведомления камеральным контролем на статус «Принятие решения об исполнении уведомления»

4. Отправляет сообщение представителю заказчика, представителю организатора, Секретарю, поставщикам, которые участвовали в закупке (по данному лоту) в личный кабинет о возобновлении закупки.

5. Отправляет сообщение всем сотрудникам Организатора закупок об отправке уведомления.

6. Система изменяет статус уведомления на «Доставлено».

7. Система фиксирует дату и время доставки до милисекунды.

8. Система делает активным функцию отправки возражения на уведомление.

9. Система изменяет статус объявления, лотов/пунктов плана (только по тем, по которым отправлены уведомления) на «Принятие решение по исполнению уведомления» и делает активной кнопку «Продолжить закупку без исполнения уведомления».

10. Закрывает доступ на создание и отправку уведомления, на устаноку признаков проверки «Проверено» и «Нарушено».

11. Если по лоту уведомление отправлено только по профилю №26 либо по профилям рисков № 5, 6, 7, 26, 26/1, Система делает активным устранение нарушения Организатору ГЗ путем отмены закупки.

12. Если уведомление отправлено по профилям рисков №№ 5, 6, 7, 26/1 (т.е. не имеется профиля № 26), Система делает активным функционал пересмотра ПИ.

3. Принято решение по всем приостановленным лотам отправить решение «Камеральным контролем». Система:

3.1. Статус объявления изменяет на статус «Принятие решения об исполнении уведомления».

3.2. Изменяет статус лотов/пунктов плана, по которым отправлены уведомления камеральным контролем на статус «Принятие решения об исполнении уведомления»

3.3. Отправляет сообщение представителю заказчика, представителю организатора, Секретарю, поставщикам, которые участвовали в закупке (по данному лоту) в личный кабинет о возобновлении закупки.

3.4. Отправляет сообщение всем сотрудникам Организатора закупок об отправке уведомления.

3.5. Система изменяет статус уведомления на «Доставлено».

3.6. Система фиксирует дату и время доставки до милисекунды.

3.7. Система делает активным функцию отправки возражения на уведомление.

3.8. Система изменяет статус объявления, лотов/пунктов плана (только по тем, по которым отправлены уведомления) на «Принятие решение по исполнению уведомления» и делает активной кнопку «Продолжить закупку без исполнения уведомления».

3.9. Закрывает доступ на создание и отправку уведомления, на устаноку признаков проверки «Проверено» и «Нарушено».

3.10. Если по лоту уведомление отправлено только по профилю №26 либо по профилям рисков № 5, 6, 7, 26, 26/1, Система делает активным устранение нарушения Организатору ГЗ путем отмены закупки.

3.10. Если уведомление отправлено по профилям рисков №№ 5, 6, 7, 26/1 (т.е. не имеется профиля № 26), Система делает активным функционал пересмотра ПИ.

ВНИМАНИЕ! Если пользователь с ролью «Сотрудник проверяющих органов» начиная с 6 – го рабочего дня со дня публикации протокола итогов до 16 рабочего дня со дня публикации протокола итогов не завершил приостановление заключения договора, то Система автоматически изменить статус приостановленных лотов на предыдущий статус, который был до приостановления заключения договора «Закупка состоялась»/«Закупка не состоялась».

При этом принятые частично решения по лотам о пересмотре итогов, об отказе в закупке либо об отказе в удовлетворении жалобы аннулируются.

После того, как Система автоматически завершила приостановление заключения договора, Система должна отправлять уведомление представителям заказчиков, представителю организатора, поставщикам, которые подавали заявки на данные о возобновлении заключения договора.